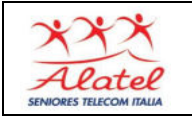

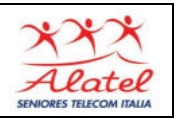

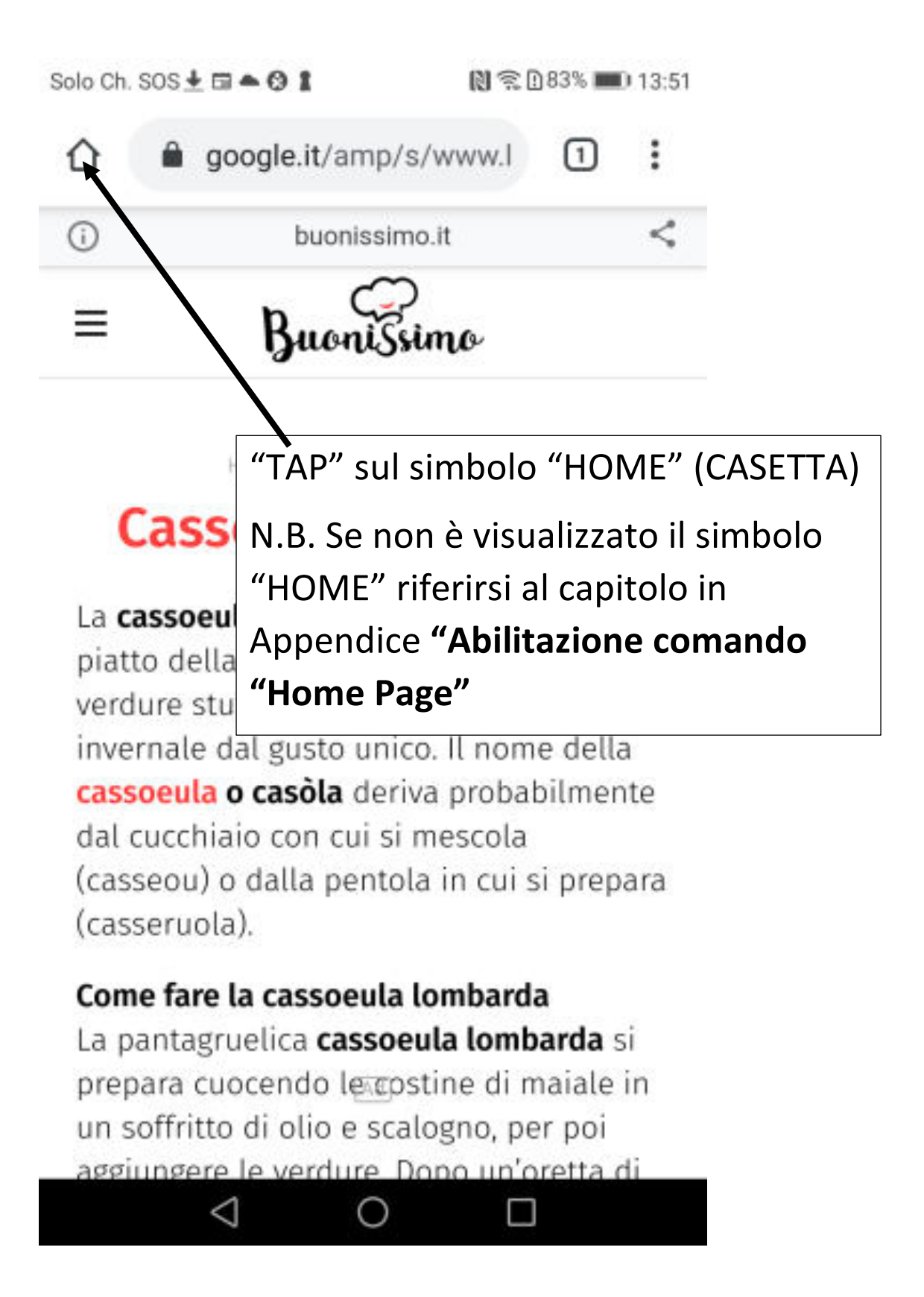

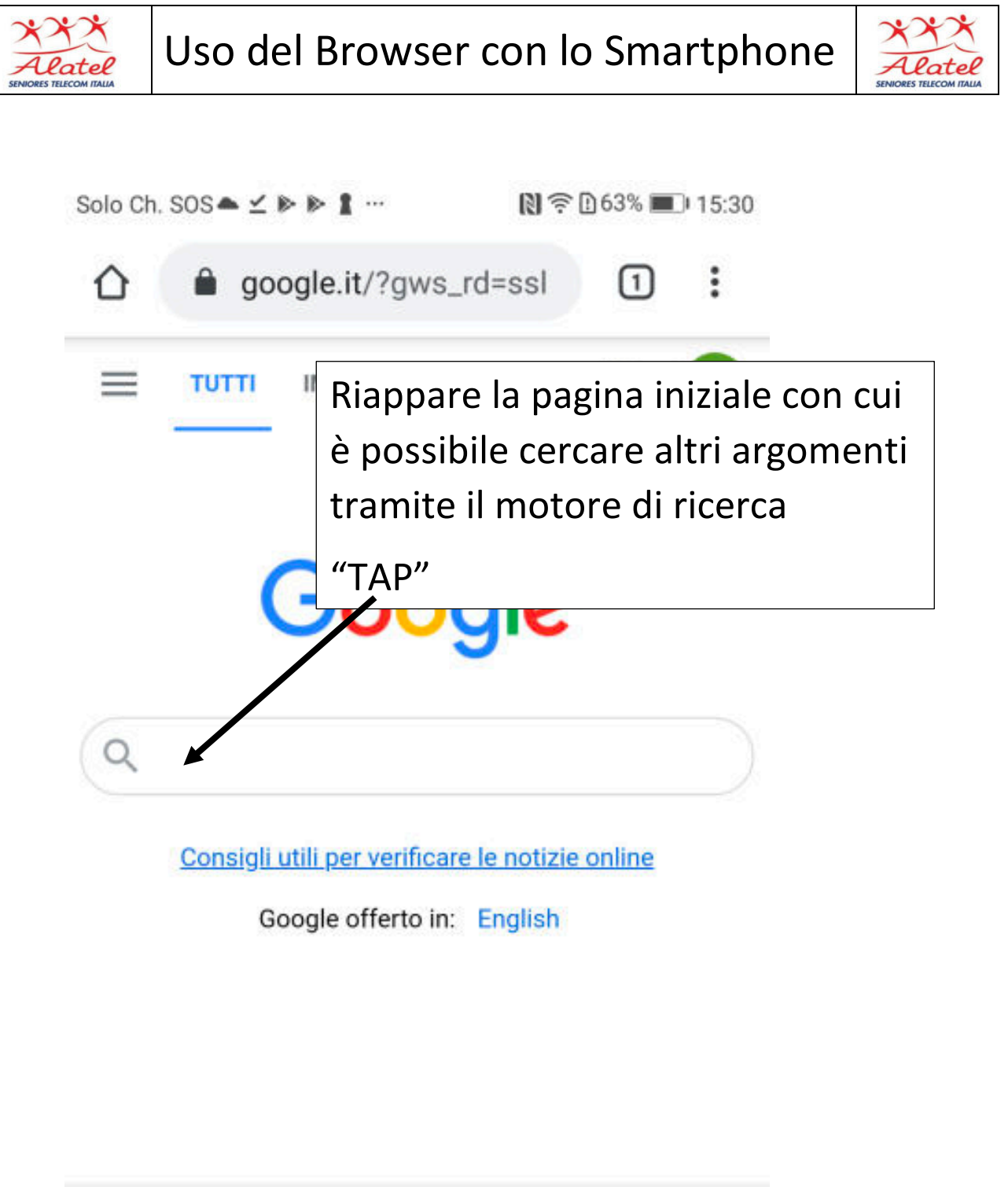

| Italia |                    |         |         |
|--------|--------------------|---------|---------|
|        | Impostazioni       | Privacy | Termini |
|        | $\bigtriangledown$ | 0       |         |

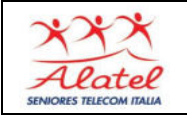

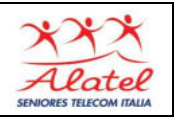

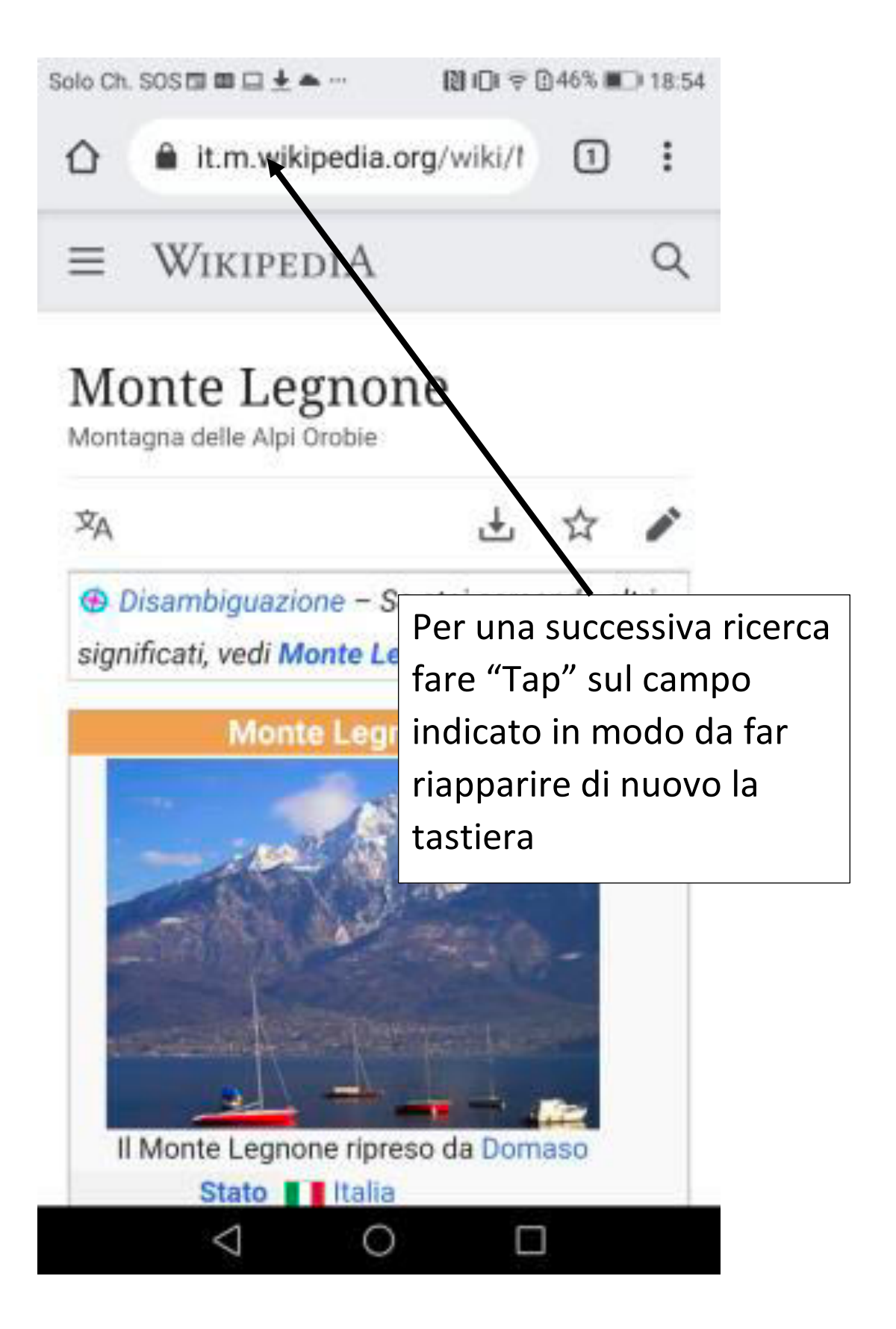

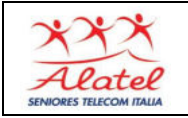

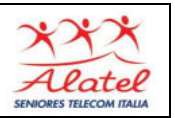

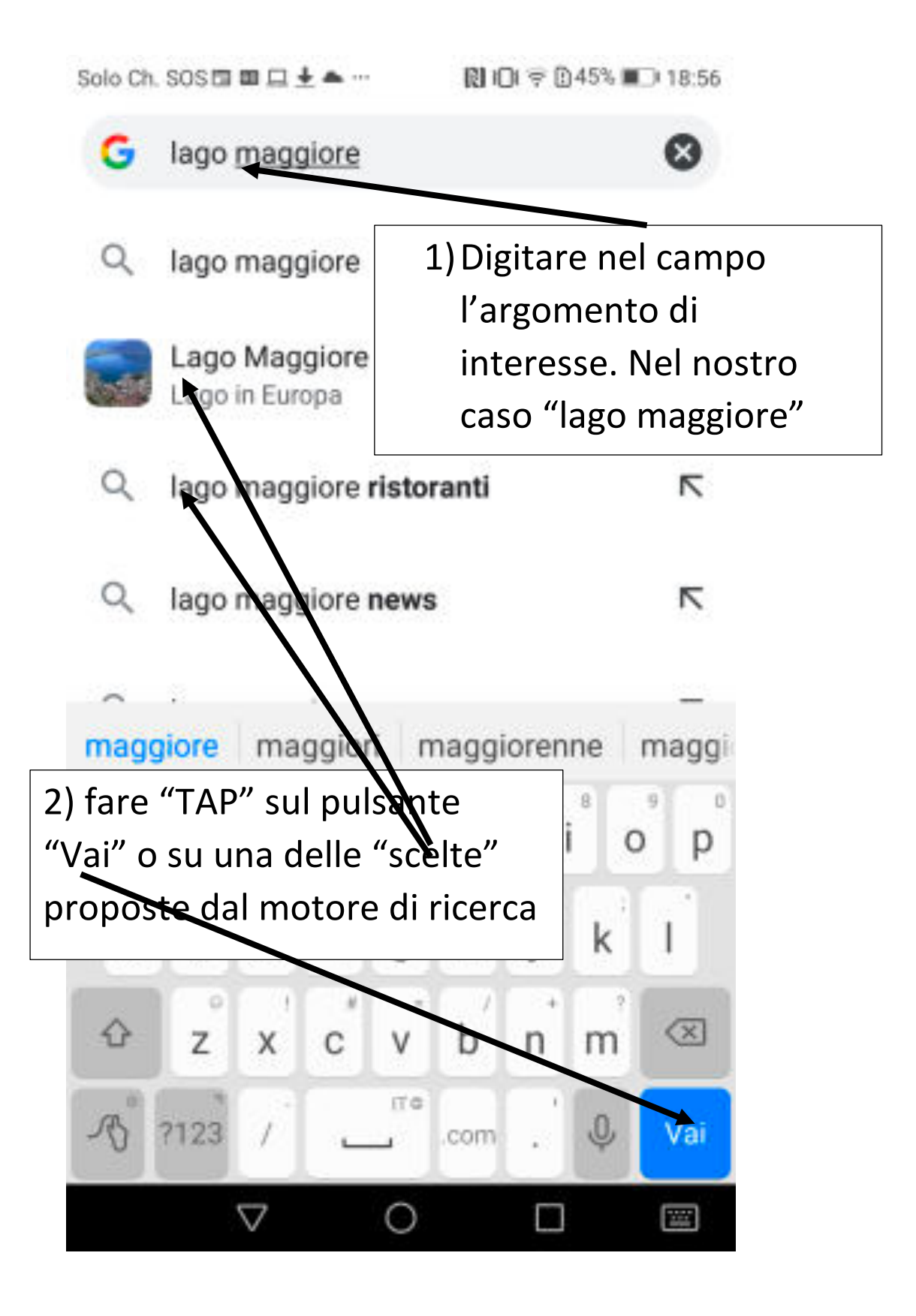

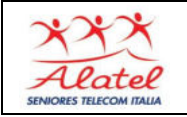

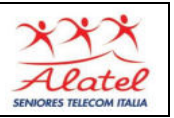

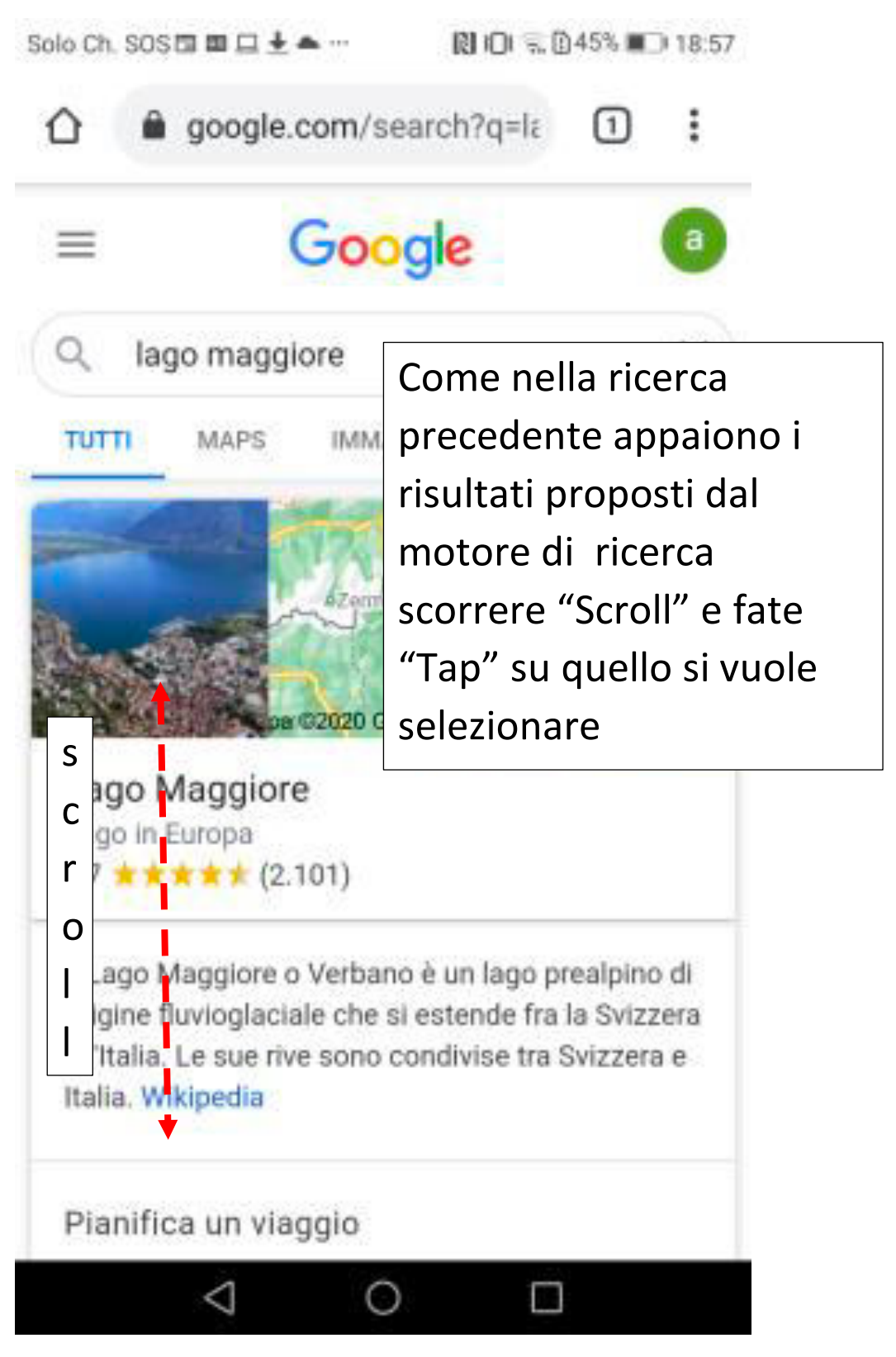

Per ricerche successive ripetere da pag. 12 a pag. 14